# Основы сайта образовательного учреждения

С каждым днем возрастают потоки информации, и формирование единого информационного образовательного пространства на всех уровнях (от отдельного учебного заведения до региона и страны в целом) с обеспечением их интеграции чрезвычайно важно. В центре единого информационного пространства школы должен находиться ученик.

Единое информационное пространство (ЕИП) школы должно быть подчинено образовательному процессу, обеспечивать и обслуживать, в первую очередь, учебную деятельность школы и как ее необходимое условие – управленческую. Школьный сайт – один из цифровых сегментов информационной среды современной школы.

От содержания, структуры и функционирования сайта зависит не только успех взаимодействия школы с внешним миром, но и образовательные процессы, происходящие внутри учебного заведения. Сайт, если он грамотно спланирован и хорошо поддерживается, является действенным средством повышения эффективности образовательного процесса.

# "Домен + хостинг + обучение"

Домен - имя сайта в сети (домен третьего уровня в зоне edu38.ru)

Хостинг - размещение сайта в сети (услуга включает в себя предустановленную CMS Joomla)

Обучение - обучение по курсу "Администрирование и наполнение контента сайта в CMS Joomla" в объеме 36 часов.

#### Миссия программы —

содействовать развитию сети общеобразовательных учреждений и принципу открытости и прозрачности образования.

#### Цели нашей программы —

- предоставить технические возможности для создания, поддержки и развития сайтов образовательных учреждений Иркутской области;
- обеспечить образовательные учреждения профессиональным обучением.

Претендовать на участие в программе может образовательное учреждение и учреждение культуры Иркутской области

Для дополнительной инфоромации по проекту "Школа в сети" посетите портал "Образование Приангарья":

http://edu38.ru

# Оглавление

| Основы сайта образовательного учреждения1                           |
|---------------------------------------------------------------------|
| Создание категории2                                                 |
| Создание подкатегории                                               |
| Создание НОВОСТИ на главную страницу5                               |
| Создание стандартного МАТЕРИАЛА на сайт7                            |
| Создание пункта меню в Главном меню (Main menu) с типом МАТЕРИАЛ8   |
| Создание пункта меню в Главном меню (Main Menu) с типом пункта меню |
| Блог категории11                                                    |
| Создание пункта меню в Главном меню (Main Menu) с типом пункта меню |
| Список материалов категории14                                       |

# Создание категории

# Создайте категорию:

Создайте категорию, щелкнув ЛКМ на пункте меню Материалы — вкладка Менеджер категорий — вкладка Создать категорию

| Па   | нель упра                                                                                                    | влени                                                                                                    | я           |              |                 |         |               |                   |         | oc 🐹                    | omla!     |
|------|----------------------------------------------------------------------------------------------------|----------------------------------------------------------------------------------------------------|-------------|--------------|-----------------|---------|---------------|-------------------|---------|-------------------------|-----------|
| Сайт | Пользователи                                                                                                    | Меню                                                                                                    | Материалы   | Компоненты   | Расширения      | Справка | 븮 На сайте: 0 | 븮 В панели: 1 🛛 🖻 | Нет сос | общений 📃 Просмотр сайт | а 🕕 Выйти |
|      |                                                                                                    |                                                                                                    | менеджер    | материалов 🕨 |                 |         |               |                   |         |                         |           |
|      |                                                                                                    |                                                                                                    | 😑 Менеджер  | категорий 📀  | Создать категор | ию      |               |                   |         |                         |           |
|      | Articles<br>we are set stand and<br>we are an extended and<br>we are an extended and | Artigle<br>Income and the analysis of the<br>Income and the analysis of the<br>Indonesis of the analysis of the Income | 🕜 Избранные | материалы    |                 |         | ▼ Последни    | е 5 авторизованны | ах пол  | ьзователей              |           |
|      |                                                                                                    |                                                                                                    | медиа-мен   | еджер        |                 |         | Имя/Логин     | Область системы   | ID      | Последняя активность    | Выход     |
| ~    |                                                                                                    |                                                                                                    | ~           |              |                 |         |               |                   |         |                         |           |

или зайдите в менеджер категорий, щелкнув ЛКМ на пункте меню Материалы — вкладка Менеджер категорий

| Па       | нель упра                                                                                                    | влени                                                                                                    | ія                                              | _                        | _               | _       | _                                               | _                  |           | oc 🐹                 | omla!'    |
|----------|----------------------------------------------------------------------------------------------------|----------------------------------------------------------------------------------------------------|-------------------------------------------------|--------------------------|-----------------|---------|-------------------------------------------------|--------------------|-----------|----------------------|-----------|
| Сайт     | Пользователи                                                                                                    | Меню                                                                                                    | Материалы<br>Менеджер                           | Компоненты<br>материалов | Расширения      | Справка | 븮 На сайте: 0                                   | ) 🤽 В панели: 1 🖻  | Нет сообщ | ений 📃 Просмотр сайт | а 🕕 Выйти |
|          | Artisia<br>Artisia<br>Art | Artista<br>Productional and a<br>Production of the second and a<br>Production of the second and a<br>Prod | <ul> <li>Менеджер</li> <li>Избранные</li> </ul> | категорий натериалы      | Создать категор | ию      | <ul> <li>Последни</li> <li>Имя/Логин</li> </ul> | ие 5 авторизовання | ых польз  | ователей             | Выход     |
| <u> </u> |                                                                                                    |                                                                                                    | Медиа-мен                                       | еджер                    | <br>            |         |                                                 | -                  |           |                      | Build     |

и на Панели инструментов Менеджера материалов нажмите иконку Создать

| айт | Пользователи                   | Меню             | Материалы          | Компонен             | ты Расширен  | ния Справка        | 進 На сайте: | : 0 🔌 В панели: | 1 🖻 Нет со | хобщений 📃 Г | Іросмотр сайта    | 🕕 Выйті |
|-----|--------------------------------|------------------|--------------------|----------------------|--------------|--------------------|-------------|-----------------|------------|--------------|-------------------|---------|
|     | Менедже<br>категори<br>Материа | ер<br>ій:<br>ілы | Создать<br>Создать | <b>О</b><br>Изменить | Опубликовать | Снять с публикации | В архив     | Разблокировать  | В корзину  | С            | (ПВ)<br>Настройки | Справка |

# Заполните обязательные поля

«Заголовок» - в поле вписывается название категории.

| r Пользователи                                                               | Меню                                | Материалы                                      | Компоненты | Расширения | Справка  | 🚢 На сайте: 0            | 🕹 В панели: 1                                                                               | 🖻 Нет сообщений                                            | 🔲 Просмотр сайта         | 🕕 Вый   |
|------------------------------------------------------------------------------|-------------------------------------|------------------------------------------------|------------|------------|----------|--------------------------|---------------------------------------------------------------------------------------------|------------------------------------------------------------|--------------------------|---------|
| Менеда                                                                       | кер катег                           | орий: Со                                       | здать кате | горию мат  | териалов | Сохранить                | Н<br>Сохранить и закрь                                                                      | нь Сохранить и со                                          | издать Отменить          | Справка |
|                                                                              |                                     |                                                |            |            |          |                          |                                                                                             |                                                            |                          |         |
| Подробно                                                                     |                                     |                                                |            |            | 7        | • п                      | араметры публ                                                                               | икации                                                     |                          |         |
| Подробно<br>Заголовок *<br>Алиас                                             |                                     |                                                |            |            |          | AB<br>B                  | араметры публ<br>гор<br>ыбрать пользовател                                                  | икации<br>Выбор пользол<br>ия                              | вателя                   |         |
| Подробно<br>Заголовок *<br>Алиас<br>Родитель                                 | - Нет ;                             | ходителя -                                     |            |            |          | ) П<br>Ав<br>В           | араметры публ<br>гор<br>ыбрать пользовате:                                                  | икации<br>Выбор пользон<br>19                              | вателя                   |         |
| Подробно<br>Заголовок *<br>Алиас<br>Родитель<br>Состояние                    | - Her ş<br>Ony6n                    | родителя-<br>иковано <b>т</b>                  |            |            |          | AB<br>B                  | араметры публ<br>гор<br>ыбрать пользоватен<br>сновные парам                                 | икации<br>Выбор пользон<br>ня<br>тетры                     | вателя                   |         |
| Подробно<br>Заголовок *<br>Алиас<br>Родитель<br>Состояние<br>Доступ          | - Her ;<br>Ony6n<br>Public          | родителя -<br>иковано ▼<br>                    |            | 2          |          | AB<br>B<br>C<br>An       | араметры публ<br>гор<br>«брать пользовате»<br>сновные парам<br>ьтернативный ма              | икации<br>Выбор пользол<br>вя<br>нетры<br>кет По умолчания | аателя                   |         |
| Подробно<br>Заголовок *<br>Алиас<br>Родитель<br>Состояние<br>Доступ<br>Права | - Her ;<br>Ony6n<br>Public<br>Устан | родителя -<br>иковано ▼<br>▼<br>ювить разрешен | чя         | ·          |          | AB<br>B<br>C<br>An<br>U3 | араметры публ<br>гор<br>ыбрать пользовате:<br>сновные парам<br>ьтернативный ма<br>ображение | икации<br>Выбор пользон<br>вя<br>нетры<br>кет По умолчания | аателя<br>о ▼<br>Выбрать |         |

«Алиас» - используется различными приложениями, заполняется автоматически. (Если система не может создать «Алиас» - выйдет предупреждение и Вам придётся вручную написать «Алиас» - латинскими буквами)

# Сохраните категорию:

| Па<br><sub>Сайт</sub> | нель упра | ВЛСНИ<br>Меню | Материалы  | Компоненты  | Расширения | Справка  | На сайте; | 0 🤚 Binaveny: 1 🕞         | Нет сообщений 🔲 П   | росмотр сайта | omla!"<br>О Выйти |
|-----------------------|-----------|---------------|------------|-------------|------------|----------|-----------|---------------------------|---------------------|---------------|-------------------|
|                       | Менедж    | ер кате       | егорий: Со | оздать кате | горию мат  | гериалов | Сохранить | На<br>Сохранить и закрыть | Сохранить и создать | Отменить      | Справка           |
|                       |           |               |            |             |            |          |           |                           |                     |               |                   |

Кнопка "Сохранить" позволит сохранить созданную категорию и оставит текущее диалоговое окно открытым для внесения изменений.

Кнопка "Сохранить и закрыть" позволит сохранить созданную категорию, одновременно закрыть текущее диалоговое окно тем самым перейти в окно «Менеджера категорий».

Кнопка "Сохранить и создать" позволит сохранить созданную категорию, одновременно открыть диалоговое окно создания новой категории. Это очень удобно при создании большого количества категорий.

Кнопка «Отменить» позволяет отменить все действия по созданию или редактированию категории и перейти в окно «Менеджера категорий».

#### Создание подкатегории

Подкатегория отличается от категории тем, что подкатегория вложена в категорию. Алгоритм создания подкатегории отличается только лишь заполнением дополнительного поля "Родитель".

# Создайте подкатегорию:

Создайте категорию, щелкнув ЛКМ на пункте меню Материалы — вкладка Менеджер категорий — вкладка Создать категорию

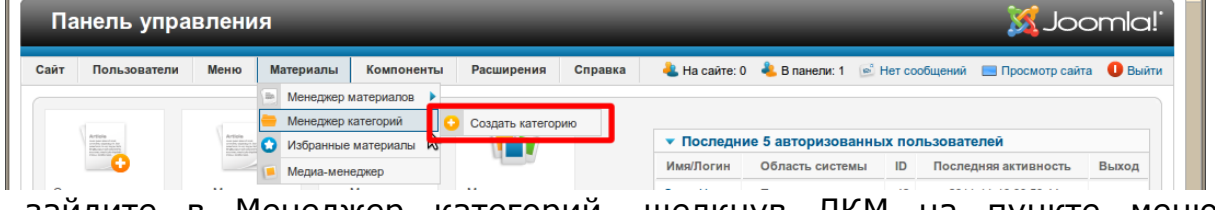

или зайдите в Менеджер категорий, щелкнув ЛКМ на пункте меню Материалы — вкладка Менеджер категорий

| Joomla!              | ol 🐹                  |                  |                 |               |         |                |                                      | я                                 | влени             | нель упра                                                                                                    | Па   |
|----------------------|-----------------------|------------------|-----------------|---------------|---------|----------------|--------------------------------------|-----------------------------------|-------------------|----------------------------------------------------------------------------------------------------|------|
| мотр сайта 🏾 🕕 Выйті | цений 📃 Просмотр сайт | 🖻 Нет сообщений  | 🕹 В панели: 1   | 븮 На сайте: ( | Справка | Расширения     | Компоненты                           | Материалы                         | Меню              | Пользователи                                                                                                    | Сайт |
|                      | зователей             | анных пользовате | ие 5 авторизова | ▼ Последн     | онис    | Создать катего | материалов<br>категорий<br>материалы | Менеджер<br>Менеджер<br>Избранные | Article           | Artigite<br>Martinita<br>Martinita<br>M |      |
| аность Выход         | Последняя активность  | иы ID Послед     | Область систем  | Имя/Логин     |         |                | еджер                                | 📒 Медиа-мен                       | The second second | <b>•</b>                                                                                                    |      |
| 1                    | акти<br>ажми          | ны ID Послед     | область систем  | кера н        | енед:   | ов Ме          | неджер<br><br>ОVМЕНТ                 | медиа-мен                         | <br>ели           | —•<br>а Пане                                                                                                    | Ĥ    |

Создать

| айт | Пользователи                  | Меню             | Материалы          | Компоненты        | Расширения      | Справка                    | 卷 На сайте | : 0   & В панели: | 1 🖻 Нет с | робщений 📃 Г | Іросмотр сайта    | 🕕 Выйт  |
|-----|-------------------------------|------------------|--------------------|-------------------|-----------------|----------------------------|------------|-------------------|-----------|--------------|-------------------|---------|
|     | Менедж<br>категори<br>Материа | ер<br>ий:<br>алы | Создать<br>Создать | Ог<br>Изменить Ог | отубликовать Си | <b>О</b> нять с публикации | В архив    | Разблокировать    | В корзину | С            | (ЯВ)<br>Настройки | Справка |

3 Из 16 <u>http://edu38.ru</u> © Михалева Е.В., Архинчеева С.Ф., Ильин А.Н.

# Заполните обязательные поля

«Заголовок» - в поле вписывается название категории, например "Администрация школы".

"Родитель"- обязательно выберите родительскую категорию. Например, "О школе" (категория "О школе" должна быть создана заранее).

| Пользователи | Меню Материалы Компоненты Расширения Справ          | ака 👌 На сайте: 0 🎍 В панели: 1 🖻 Нет сообщений 📃 Просмотр сайта 🏮 Вый                                                |
|--------------|-----------------------------------------------------|----------------------------------------------------------------------------------------------------|
| Менедж       | ер категорий: Создать категорию материа             | лов 🛃 🛗 📩 🔯 Сохранить и создать Отменить Сохранить и создать Отменить Сохранить и создать Сохранить и создать Сотранк |
| Подробно     |                                                     | Параметры публикации                                                                                                  |
| Заголовок *  | Администрация школы                                 | Amon D. 6                                                                                                    |
| Алиас        |                                                     | Выбор пользователя                                                                                                    |
| Родитель     | - О школе                                           |                                                                                                    |
| Состояние    | - Новости<br>- Поздравляем победителей в спорте.    | • Основные параметры                                                                                                  |
| Доступ       | - Контактные сведения<br>Полное название учреждения | Альтернативный макет По умолчанию 🔻                                                                                   |
| Права        | - Публичный отчет<br>- Страница директора школы     | Изображение Выбрать                                                                                                   |
| Язык         | - О школе                                           | Очистить                                                                                                    |
| ID           | - История школы<br>- Режим работы школы             | Примечание                                                                                                    |
| Описание     | Библиотека<br>Для поступающих<br>Достижения         | h Maranauuu ia                                                                                                    |
|              | Партнеры и спонсоры                                 | и метаданные                                                                                                    |
|              |                                                     |                                                                                                    |

«Алиас» - используется различными приложениями, заполняется автоматически. (Если система не может создать «Алиас» - выйдет предупреждение и Вам придётся вручную написать «Алиас» - латинскими буквами)

# 3. Сохраните категорию:

| Па   | нель упра    | влени   | ія         |             |            |          |             | _                        | _                   | Soc 🔀         | mla!'   |
|------|--------------|---------|------------|-------------|------------|----------|-------------|--------------------------|---------------------|---------------|---------|
| Сайт | Пользователи | Меню    | Материалы  | Компоненты  | Расширения | Справка  | 🕹 На сайте: | 0 🎍 В приели: 1 🕞        | Нет сообщений 📃 П   | росмотр сайта | 🕕 Выйти |
|      | Менедж       | ер кате | егорий: Со | оздать кате | горию мат  | териалов | Сохранить   | Н<br>Сохранить и закрыть | Сохранить и создать | Отменить      | Справка |
|      | Іодробно     |         |            |             |            |          |             | Параметры публика        | ции                 |               |         |

Кнопка "Сохранить" позволит сохранить созданную категорию и оставит текущее диалоговое окно открытым для внесения изменений.

Кнопка "Сохранить и закрыть" позволит сохранить созданную категорию, одновременно закрыть текущее диалоговое окно тем самым перейти в окно «Менеджера категорий».

Кнопка "Сохранить и создать" позволит сохранить созданную категорию, одновременно открыть диалоговое окно создания новой категории. Это очень удобно при создании большого количества категорий.

Кнопка «Отменить» позволяет отменить все действия по созданию или редактированию категории и перейти в окно «Менеджера категорий».

После сохранения подкатегории "Администрация школы" с родительской категорией "О школе" Вы должны получить следующий результат в менеджере категорий:

|   | ИВаголовок                                                                        | Опубликовано | Порядок 🛓 | Доступ | Язык | ID |
|---|-----------------------------------------------------------------------------------|--------------|-----------|--------|------|----|
|   | Новости<br>(Алиас: novosti)                                                       |              | 1         | Public | Bce  | 8  |
|   | Поздравляем победителей в спорте.     (Аликас: pozdravlyaem-pobeditelej-v-sporte) |              | 1         | Public | Bce  | 54 |
|   | Контактные сведения<br>(Алиас: kontaktnye-svedeniya)                              |              | 2         | Public | Bce  | 9  |
|   | Полное название учреждения     (Апиас: polnoe-nazvanie-uchrezhdeniya)             |              | 1         | Public | Bce  | 46 |
|   | Публичный отчет<br>(Алмас: publichnyj-otchet)                                     |              | 3         | Public | Bce  | 10 |
|   | Страница директора школы<br>(Алиас: stranitsa-direktora-shkoly)                   |              | 4         | Public | Bce  | 11 |
|   | О школе<br>(Алиас: o-shkole)                                                      |              | 5         | Public | Bce  | 12 |
|   | Администрация школы     (Aлиаc: administratsiya-shkoly)                           |              | 1         | Public | Bce  | 13 |
|   | — История школы<br>(Алияас: istoriya-shkoly)                                      |              | 2         | Public | Bce  | 14 |
|   | Режим работы школы<br>(Аликас: rezhim-raboty-shkoly)                              |              | 3         | Public | Bce  | 48 |
|   | — Библиотека<br>(Алиас: biblioteka)                                               |              | 4         | Public | Bce  | 16 |
| _ | — Для поступающих                                                                 |              | 5         | Dublic | Ree  | 17 |

# Создание НОВОСТИ на главную страницу.

# Создайте материал:

Создайте материал, щелкнув ЛКМ на пункте меню Материалы — вкладка Менеджер материалов — вкладка Создать материал.

| Па    | нель упра     | влени | я            | -          | _               | -             | -             | _               | ool 🐹            | mla!`   |
|-------|---------------|-------|--------------|------------|-----------------|---------------|---------------|-----------------|------------------|---------|
| Сайт  | Пользователи  | Меню  | Материалы    | Компоненть | a               | 🕹 На сайте: 0 | 🕹 В панели: 3 | 🖻 Нет сообщений | 📃 Просмотр сайта | 🕕 Выйти |
| Расши | рения Справка |       | 📄 Nенеджер і | иатериалов | 📀 Создать матер | мал           |               |                 |                  |         |
|       |               |       | е Менеджер і | категорий  |                 |               |               |                 |                  |         |

Или зайдите в менеджер материалов, щелкнув ЛКМ на пункте меню Материалы — вкладка Менеджер материалов.

| Па             | нель упра                                                                                                    | влени                                                                                                    | 1Я                                |                                       | _                                            | 🔀 Joomla!                                                                   |
|----------------|----------------------------------------------------------------------------------------------------|----------------------------------------------------------------------------------------------------|-----------------------------------|---------------------------------------|----------------------------------------------|-----------------------------------------------------------------------------|
| Сайт<br>Расшир | Пользователи<br>ения Справка                                                                                                    | Меню                                                                                                    | Материалы<br>Менеджер<br>Менеджер | Компоненты<br>материалов<br>категории | 头 На сайте: 0 🛛 🕹 В пане<br>Создать материал | яли: 3 📄 Нет сообщений 🔚 Просмотр сайта 🏮 Выйти                             |
|                | Arthia<br>Martine Martine<br>Martine Martine<br>Martine Martine<br>Martine Martine<br>Martine<br>Martine | Article<br>managements<br>restances<br>restances<br>restan | Медиа-мен                         | едкер                                 | ▼ Последние 5<br>Имя/Логин Обл.              | авторизованных пользователей<br>насть системы ID Последняя активность Выход |

И на Панели инструментов Менеджера материалов нажмите иконку Создать.

| Панель                                                                                                    | управлен    | ля        | Kennen       | Deservers          | Canadana                 |         |                |                  | M Joc             | mla!    |
|----------------------------------------------------------------------------------------------------|-------------|-----------|--------------|--------------------|--------------------------|---------|----------------|------------------|-------------------|---------|
| ит Пользо                                                                                                    | ватели меню | материалы | компоненты   | Расширения         | Справка<br>🕹 На сайте: 0 | В пане. | ли:2 🖻 Нет соо | общений 📃        | Просмотр сайта    | 🕕 Выйті |
|                                                                                                    | Создать     | Изменить  | Опубликовать | Снять с публикации | Избранные                | Вархив  | Разблокировать | <b>В</b> корзину | (ЯВ)<br>Настройки | Справка |
| Article<br>Margaret and the second second seco | енеджер мат | гериалов: | Материал     | ы                  |                          |         |                |                  |                   |         |

# Заполните обязательные поля:

| Панель управле       | ения                           |
|----------------------|--------------------------------|
| Сайт Пользователи Ме | ню Материалы Компоненты Расшир |
| Менеджер материал    | материалов: Изменить 🔮         |
| изменить материал    |                                |
| Заголовок *          | 9 MAЯ                          |
| Алиас                | 9-maya                         |
| Категория *          | Новости                        |
| Состояние            | Не опубликовано 🔻              |
| Доступ               | Public V                       |
| Права                | Установить разрешения          |
| Избранные            |                                |
| Язык                 | Bce V                          |
| ID                   | 43                             |

Заголовок: Заголовок материала.

Категория: обязательно выберите подходящую категорию для материала. Например «Новости».

Избранные: обязательно выберите «ДА», по умолчанию в Joomla на главной странице отображаются «Избранные материалы».

|        | 0 0 |                                       |
|--------|-----|---------------------------------------|
| ≣ ≡    | ≡∎  | ا ا ا ا ا ا ا ا ا ا ا ا ا ا ا ا ا ا ا |
| Styles |     | Format                                |
| Font   |     | Size 🎝 - 🏇 - 🔳 🔍 🕦                    |

#### Напишите текст новости:

Напишите текст новости, используя расширенную панель редактора, в поле для ввода текста или скопируйте текст из файла и вставьте его из буфера обмена.

# Сохраните материал:

| ат Пользователи Меню Материалы Компоненты   | Расширен  | ия Справка<br><mark>4</mark> На сайте: 0 🍕 | 🔒 В панели: 1 🛛 🖻 Нет | сообщений 📃 Про             | осмотр сайта        | 🕕 Выйт  |
|---------------------------------------------|-----------|--------------------------------------------|-----------------------|-----------------------------|---------------------|---------|
| Менеджер материалов: Изменить<br>о материал | Сохранить | Сохранить и закрыть                        | Сохранить и создать   | <b>Ш</b><br>Сохранить копию | <b>В</b><br>Закрыть | Справка |

Кнопка Сохранить - сохранит и оставит материал открытым для редактирования.

Кнопка Сохранить и закрыть - сохранит и закроет материал.

Кнопка Сохранить и создать - сохранит и создаст новый материал в режиме редактирования.

Кнопка Сохранить копию - сохранит материал, создаст копию сохраненного материала и откроет копию в режиме редактирования.

6 Из 16 <u>http://edu38.ru</u> © Михалева Е.В., Архинчеева С.Ф., Ильин А.Н.

# Создание стандартного МАТЕРИАЛА на сайт.

# Создайте материал:

Создайте материал, щелкнув ЛКМ на пункте меню Материалы — вкладка Менеджер материалов — вкладка Создать материал

| Па     | Панель управления 🕺 Joomla! |       |      |              |            |   |                  |             |                 |                  |         |
|--------|-----------------------------|-------|------|--------------|------------|---|------------------|-------------|-----------------|------------------|---------|
| Сайт   | Пользова                    | тели  | Меню | Материалы    | Компонент  | ы | 🕹 На сайте: 0    | В панели: 3 | 🖻 Нет сообщений | 📃 Просмотр сайта | 0 Выйти |
| Расшир | ения Сп                     | равка |      | 📄 Nенеджер I | иатериалов | 0 | Создать материал |             |                 |                  |         |
|        |                             |       |      | Менеджер н   | атегорий   | - |                  |             |                 |                  |         |

Или зайдите в менеджер материалов, щелкнув ЛКМ на пункте меню Материалы — вкладка Менеджер материалов.

| Панель упр                                                                                                    | авлен                                                                           | ия                                          | 🔀 Joomla!                                                                                                    |
|----------------------------------------------------------------------------------------------------|---------------------------------------------------------------------------------|---------------------------------------------|----------------------------------------------------------------------------------------------------|
| Сайт Пользователи<br>Расширения Справ                                                                                                    | Меню                                                                            | Материалы Компоненты<br>Менеджер материалов | 头 На сайте: 0<br>В панели: 3 💿 Нет сообщений 🔲 Просмотр сайта 🕕 Выйти<br>Создать материал                                     |
|                                                                                                    |                                                                                 | Менеджер категории<br>Озбранные материалы   |                                                                                                    |
| Article<br>window generation<br>window generation<br>wind | Article<br>Internet and a<br>Internet and a<br>Internet and a<br>Internet and a | 📔 Медиа-менеджер                            | <ul> <li>Последние 5 авторизованных пользователей</li> <li>Имя/Логин Область системы ID Последняя активность Выход</li> </ul> |

Или на Панели инструментов Менеджера материалов нажмите иконку Создать.

| Па                                                                                                    | нель упра    | влени   | я                    | _            | _                  |                          |          | _                          |           | XJoc              | mla!    |
|----------------------------------------------------------------------------------------------------|--------------|---------|----------------------|--------------|--------------------|--------------------------|----------|----------------------------|-----------|-------------------|---------|
| Сайт                                                                                                    | Пользователи | Меню    | Материалы            | Компоненть   | ы Расширения       | Справка<br>🕹 На сайте: 0 | 븮 В пане | ли:2 🖻 Нет соо             | бщений 📃  | Просмотр сайта    | 🕕 Выйти |
|                                                                                                    |              | Создать | <b>О</b><br>Изменить | Опубликовать | Снять с публикации | Избранные                | В архив  | <b>У</b><br>Разблокировать | Б корзину | (ПО)<br>Настройки | Справка |
| Articles<br>in the second second | Менедж       | ер мат  | ериалов:             | Материал     | пы                 |                          |          |                            |           |                   |         |
| Mar                                                                                                    | гериалы Кат  | егории  | Избранные            | материалы    |                    |                          |          |                            |           |                   |         |

# Заполните обязательные поля:

| Пользоват                                         | ели Меню                           | Материалы | Компоненты | Расшиј                |
|---------------------------------------------------|------------------------------------|-----------|------------|-----------------------|
| мани                                              | еджер мате                         | риалов:   | Изменить   | <ul> <li>✓</li> </ul> |
| Изменить м                                        | атериал                            |           |            | Сохранит              |
| Изменить м                                        | атериал<br>9 МА                    | АЯ        |            | Сохрани               |
| Изменить м<br>Заголовок *<br>Алиас                | атериал<br>9 МА<br>9-тауа          | AA<br>a   |            | Сохрани               |
| Изменить м<br>Заголовок *<br>Алиас<br>Категория * | атериал<br>9 МА<br>9-тауа<br>Новос | ля<br>а   |            | Сохрани               |

Категория: обязательно выберите подходящую категорию для материала. Например «Новости».

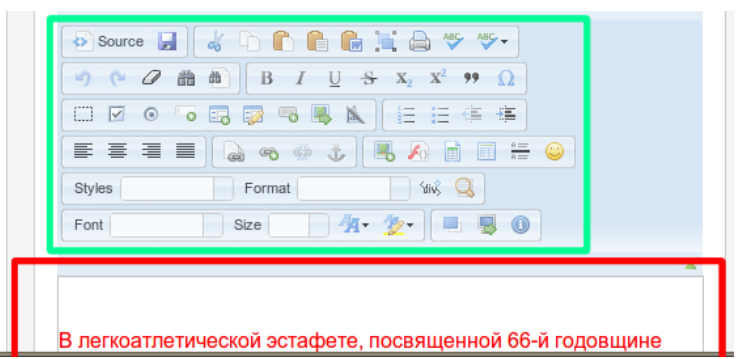

Напишите текст:

Напишите текст новости используя, расширенную панель редактора, в поле для ввода текста или скопируйте текст из файла и вставьте его из буфера обмена

#### Сохраните материал:

| Панель управления                           | _         | _                             | _                         | 2               | 🕻 Joc               | omla!'  |
|---------------------------------------------|-----------|-------------------------------|---------------------------|-----------------|---------------------|---------|
| Сайт Пользователи Меню Материалы Компоненты | Расширен  | ия Справка<br>🍓 На сайте: 0 🦂 | В панели: 1 📄 Нет         | сообщений 🔲 Про | смотр сайта         | 🕕 Выйти |
| Менеджер материалов: Изменить<br>материал   | Сохранить | Н<br>Сохранить и закрыть      | টি<br>Сохранить и создать | Сохранить колию | <b>Е</b><br>Закрыть | Справка |
| Изменить материал                           |           |                               | Параметры публи           | кации           | -                   |         |

Кнопка Сохранить - сохранит и оставит материал открытым для редактирования.

Кнопка Сохранить и закрыть - сохранит и закроет материал.

Кнопка Сохранить и создать - сохранит и создаст новый материал в режиме редактирования.

Кнопка Сохранить копию - сохранит материал, создаст копию сохраненного материала и откроет его в режиме редактирования.

# Создание пункта меню в Главном меню (Main menu) с типом МАТЕРИАЛ

Внимание: Перед созданием пункта меню, имеющего тип материал, в менеджере материалов должен быть предварительно создан материал с соответствующим названием!

#### Создайте пункт меню:

Создайте пункт меню, щелкнув ЛКМ на пункте меню Меню — вкладка Main Menu — вкладка Создать пункт меню

| Пан                                                                                                    | нель упра                    | влени                        | ія        | _               | _          | _                  | _             |          | _                          |                  | ool🐹           | mla!`   |
|----------------------------------------------------------------------------------------------------|------------------------------|------------------------------|-----------|-----------------|------------|--------------------|---------------|----------|----------------------------|------------------|----------------|---------|
| Сайт                                                                                                    | Пользователи                 | Меню                         | Материалы | Компоненты      | Расширения | Справка            | 🕹 На сайте: 0 | В панели | и: 1 🔊 Нет сооб            | бщений 🔲         | Просмотр сайта | 🕕 Выйти |
| Article<br>Michael Constanting<br>Michael Constanting<br>Michael Constantin | Менедж<br>материа<br>Материа | мене<br>маіл<br>алов:<br>алы | джер меню | Создать пункт і | меню       | Снять с публикации | Избранные     | В архив  | <b>У</b><br>Разблокировать | <b>В</b> корзину | Настройки      | Справка |

или зайдите во вкладку Main Menu, щелкнув ЛКМ на пункте меню Меню - вкладка Main Menu

| Па   | нель упра        | влени        | ія                    | _                             | _            |            | _                   | _                          |                |                     | ool 🐹            | mlc   |
|------|------------------|--------------|-----------------------|-------------------------------|--------------|------------|---------------------|----------------------------|----------------|---------------------|------------------|-------|
| Сайт | Пользователи     | Меню         | Материалы             | Компоненты                    | Расширения   | Справка    | 🚢 На сайте:         | : 0<br>& В панели: 1       | 🖻 Нет со       | общений             | Просмотр сайта   | Овь   |
|      | Менедж<br>Пункты | мене<br>Маіл | джер меню 🕨<br>Menu 🚖 | Создать пункт<br>Создать Изме | меню Опублик | овать Снят | о<br>ь с публикации | <b>У</b><br>Разблокировать | )<br>В корзину | <b>)</b><br>Главная | С<br>Перестроить | Справ |

и на Панели инструментов Main Menu нажмите иконку Создать

| Панель управления                | _                                        | 🔀 Joomla!                                                                |
|----------------------------------|------------------------------------------|--------------------------------------------------------------------------|
| Сайт Пользователи Меню Материалы | Компоненты Расширения Справка            | 🛓 На сайте: 0 🛛 🐁 В панели: 1 📄 Нет сообщений 🛛 Просмотр сайта 🏾 🕕 Выйти |
| Менеджер меню:<br>Пункты меню    | Создать Изменить Опубликовать Снять с пу | разблокировать В корзину Главная СС Справка                              |

# Заполните обязательные поля:

| ит Пользователи | Меню Материаль | Компоненты Расширени | ия Справка <mark>4</mark> На с | айте: 0 🛛 🕹 В панели: 1            | 🖻 Нет сообщений 📃      | Просмотр сайта | 🕕 Выйті |
|-----------------|----------------|----------------------|--------------------------------|------------------------------------|------------------------|----------------|---------|
| 📊 Менедже       | ер меню: Соз,  | дание пункта меню    | Сохра                          | нить Сохранить и закр              | нь Сохранить и создать | Отменить       | Справка |
| Подробно        |                |                      |                                | <ul> <li>Параметры отоб</li> </ul> | бражения ссылки        |                |         |

Заголовок - в поле вписывается название пункта меню, которое отображается на сайте в меню.

Тип пункта меню - щелкните ЛКМ на кнопке «Выбрать» справа от поля Тип пункта меню.

| Панель управления             |                                                                                                    |                                                                                 | .elmooL 💢 😠                   |
|-------------------------------|----------------------------------------------------------------------------------------------------|---------------------------------------------------------------------------------|-------------------------------|
| Сайт Пользователи Меню        | Выбор типа пункта меню:                                                                                        |                                                                                 | ений 🔲 Просмотр сайта 🌒 Выйти |
| Менеджер ме                   | Контакты<br>Список категорий контактов<br>Список контактов заданной категории<br>Контакт<br>Избранные контакты | Материалы<br>Материал<br>Список всех категорий<br>Блог категории                | на и создать Отменить Справка |
| Подробно<br>Тип пункта меню * | Ленты новостей                                                                                                 | Список материалов категории<br>Избранные материалы<br>Создать материал<br>Поиск | лки                           |

Выберите тип пункта меню Материал, щелкнув ЛКМ на слово Материал

Щелкните ЛКМ на вкладку Обязательные параметры, и в строке Выбор материала щелкните ЛКМ на кнопку Выбрать/изменить

|                                                   | Маша Матариали Кондонанти Ваанирония Спрарка | 👌 l la críter O 🍐 Decurran 4. 🖓 l las crefurantis. 🗖 Decurra criter. 🔒                                                                                                    |
|---------------------------------------------------|----------------------------------------------|----------------------------------------------------------------------------------------------------|
| т пользователи                                    | меню материалы компоненты Расширения справка | 🐇 на саите: 0 👞 в панели: 1 🔟 нет сообщении 🔛 Просмотр саита 😈 В                                                                                                    |
| Менедже                                           | р меню: Создание пункта меню                 | H     B     S     S |
|                                                   |                                              | COVERNMENT COVERNMENT A SEVENITE COVERNMENT A CORRECT                                                                                                    |
|                                                   |                                              | Сохранить сохранить и закрыть сохранить и создать отменить спра                                                                                                    |
|                                                   |                                              | Сохранить сохранить и закрыть сохранить и создать Стиненить Стре                                                                                                    |
| Подробно                                          |                                              | Содалить содалить и закрать содалить и содать стиелить стр                                                                                                    |
| Подробно Тип пункта меню *                        | Материал                                     | <ul> <li>Обязательные параметры</li> </ul>                                                                                                    |
| Подробно<br>Тип пункта меню *<br>Заголовок меню * | Материал                                     | Обязательные параметры     Выбор материала     Выбор материала                                                                                                    |

Щелкните ЛКМ на название соответствующего материала, например История школы.

| Панель управления    |                            |                                 |                                    |              |                     |    |         | omla!'    |
|----------------------|----------------------------|---------------------------------|------------------------------------|--------------|---------------------|----|---------|-----------|
| Сайт Пользог Фильтр: | Искать Очистить            |                                 |                                    |              |                     |    | р сайта | в 🕕 Выйти |
| Me                   | - Выбор уровня доступа - 🔻 | - Выбор состояния - ¥<br>Доступ | - Выбор категории - ¥<br>Категория | - Вы<br>Язык | бор языка -<br>Дата | ID | нить    | Справка   |
| История школы        |                            | Public                          | О школе                            | Boe          | 14.11.11            | 1  |         |           |

# Сохраните пункт меню:

| Панель управления                     |                    |         |           | _                   | _                   | ool 🐹          | mla!"   |
|---------------------------------------|--------------------|---------|-----------|---------------------|---------------------|----------------|---------|
| Сайт Пользователи Меню Материалы Комп | поненты Расширения | Справка | 🦺 На сайт | . I 😓 D Itanchin. J | 🖻 1 сообщение 🛛 🔲 Г | Іросмотр сайта | 🕕 Выйти |
| Менеджер меню: Создание п             | <b>лункта меню</b> |         | Сохранить | Сохранить и закрыть | Сохранить и создать | Отменить       | Справка |
| Подробно                              |                    |         |           | Параметры отобра    | жения ссылки        |                |         |

Кнопка Сохранить позволит сохранить созданный пункт меню и оставит текущее диалоговое окно открытым для внесения изменений. Кнопка Сохранить и закрыть позволит сохранить созданный пункт меню, одновременно закрыть текущее диалоговое окно, тем самым перейти в окно Главное меню (Main Menu).

Кнопка Сохранить и создать позволит сохранить созданный пункт меню, одновременно открыть диалоговое окно создания нового пункта меню. Это очень удобно при создании большого количества пунктов меню.

Кнопка Отменить позволяет отменить все действия по созданию или редактированию пункта меню и перейти в окно Главное меню (Main Menu).

# Проверьте результат на сайте:

Нажмите ЛКМ на кнопку Просмотр в верхнем правом углу окна.

| Па                      | анель упра   | влени  | я         | _          | _          | _        | _ |   | _                                                                                                    | _             |                       | 🔀 Joor           | nla!` |
|-------------------------|--------------|--------|-----------|------------|------------|----------|---|---|----------------------------------------------------------------------------------------------------|---------------|-----------------------|------------------|-------|
| Сайт                    | Пользователи | Меню   | Материалы | Компоненты | Расширения | Справка  |   |   | <del>4</del> На сайте: 1                                                                                                    | 븮 В панели: 3 | 🖻 1 сообщени          | 🔲 Просмотр сайта | Выйти |
| Artiste<br>intervention | Менедж       | ер мат | ериалов:  | Материалы  | •          | <b>2</b> |   | 0 | NUME<br>ADDRESS<br>ADDRESS<br>A |               | <ul> <li>I</li> </ul> | - AB             |       |

Нажмите на пункт меню "История школы" в Главном меню (Main Menu) у Вас появится материал "История школы".

| Вы здесь: <u>Home</u> История школы |                                                                                 |
|-------------------------------------|---------------------------------------------------------------------------------|
| Main Menu                           | История школы                                                                   |
| = Home                              |                                                                                 |
| История школы                       | Категория: <u>О школе</u><br>Опубликовано 14.11.2011 11:02<br>Автор: Super User |
| Login Form                          |                                                                                 |

# Создание пункта меню в Главном меню (Main Menu) с типом пункта меню Блог категории

# Создайте пункт меню:

Создайте пункт меню, щелкнув ЛКМ на пункте меню Меню — вкладка Main Menu — вкладка Создать пункт меню

| Пан                                                                                                    | нель упра                    | влени                    | ія        |                 |            |                        |               |               | _                  | ool 🐹            | mla!`   |
|----------------------------------------------------------------------------------------------------|------------------------------|--------------------------|-----------|-----------------|------------|------------------------|---------------|---------------|--------------------|------------------|---------|
| Сайт                                                                                                    | Пользователи                 | Меню                     | Материалы | Компоненты      | Расширения | Справка                | 븮 На сайте: 0 | 鵗 В панели: 1 | 🖻 Нет сообщений    | 📃 Просмотр сайта | 0 Выйти |
| Article<br>Methods and an article<br>and article article<br>article article article<br>article article<br>article article<br>article<br>article article<br>article<br>art | Менедж<br>материа<br>Материа | Meнe,<br>Main I<br>IЛОВ: | джер меню | Создать пункт и | леню       | О<br>нять с публикации | Избранные     | В архив Раз   | блокировать В корз | нину Настройки   | Справка |

или зайдите во вкладку Main Menu, щелкнув ЛКМ на пункте меню Меню - вкладка Main Menu

| Па   | нель упра        | влени        | я                     |                                 |              |            |                |                            |                  |                     | X Joc            | pmlo  |
|------|------------------|--------------|-----------------------|---------------------------------|--------------|------------|----------------|----------------------------|------------------|---------------------|------------------|-------|
| Сайт | Пользователи     | Меню         | Материалы             | Компоненты                      | Расширения   | Справка    | 븮 На сайте: 0  | 🔒 В панели: 1              | 🖻 Нет со         | общений             | 🔲 Просмотр сайта | O Be  |
|      | Менедж<br>Пункты | мене<br>Маin | джер меню 🕨<br>Menu 🚖 | Создать пункт и<br>Создать Изме | иеню Спублик | овать Снят | о с публикации | <b>У</b><br>Разблокировать | <b>В</b> корзину | <b>†</b><br>Главная | С                | Справ |

и на Панели инструментов Main Menu нажмите иконку Создать

| Па   | нель упра        | влени          | я         | _            |            |             | _                          | _                          |           |                     | ool 🐹          | mla!    |
|------|------------------|----------------|-----------|--------------|------------|-------------|----------------------------|----------------------------|-----------|---------------------|----------------|---------|
| Сайт | Пользователи     | Меню           | Материалы | Компоненты   | Расширения | Справка     | <mark>4</mark> На сайте: 0 | 卷 В панели: 1              | 🖻 Нет соо | бщений [            | Просмотр сайта | 🕕 Выйти |
|      | Менедж<br>Пункты | ер мен<br>меню | ню:       | Создать Изми | Опублик    | овать Снять | с публикации               | <b>У</b><br>Разблокировать | В корзину | <b>†</b><br>Главная | С              | Справка |

# Заполните обязательные поля:

Заголовок - в поле вписывается название пункта меню, которое отображается на сайте в меню, например "Областной студенческий совет".

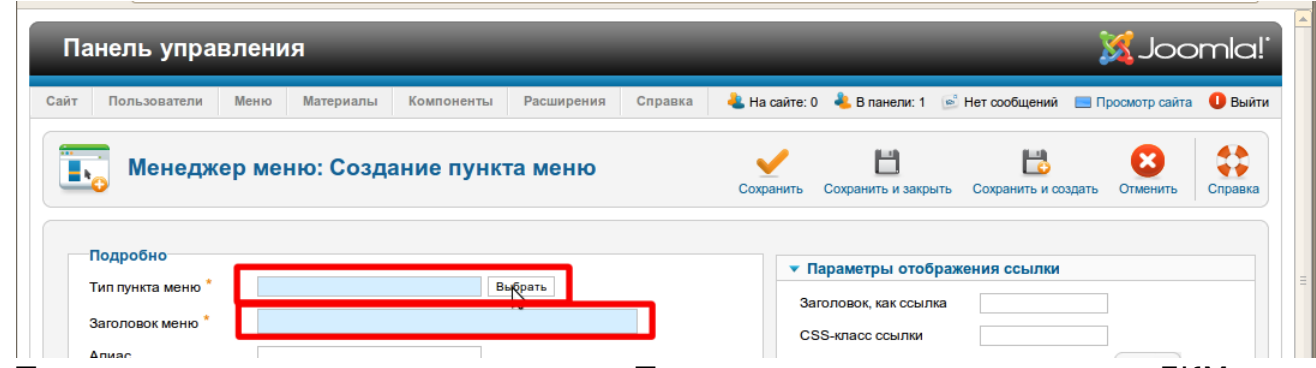

Тип пункта меню - справа от поля «Тип пункта меню», щелкнуть ЛКМ на кнопке Выбрать.

Выбрать тип пункта меню Блог категории, щелкнув ЛКМ на слово Блог категории

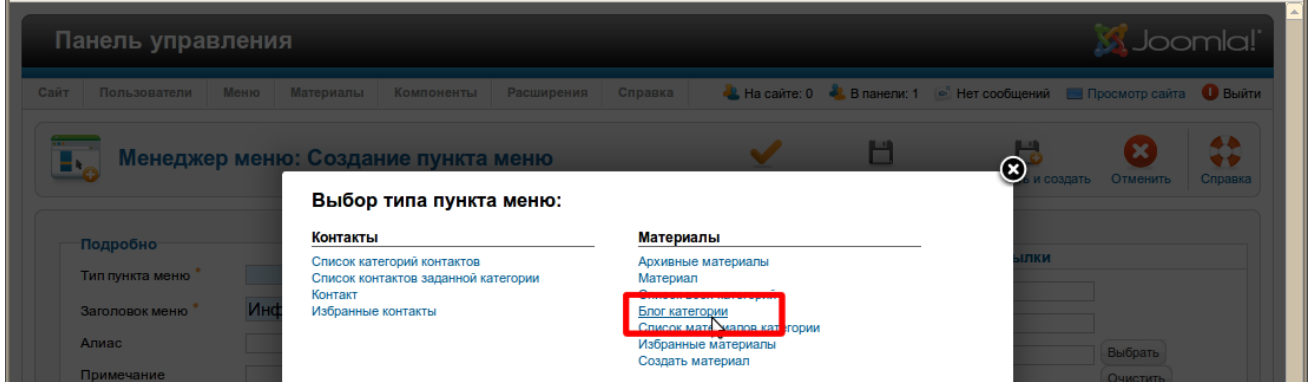

Щелкнуть ЛКМ на вкладку Обязательные параметры в строке Категория выбрать из списка нужную категорию, щелкнув по ней ЛКМ, например "Областной студенческий совет"

| Панель             | управ       | ления    |             |              |            |                                  |                                      |                      | ool 🐹          | mla!'   |
|--------------------|-------------|----------|-------------|--------------|------------|----------------------------------|--------------------------------------|----------------------|----------------|---------|
| айт Пользо         | ватели      | Меню М   | Латериалы   | Компоненты   | Расширения | Справка<br><mark>ề</mark> На сай | йте: 0<br>& В панели: 1              | 🖻 1 сообщение        | Просмотр сайта | 0 Выйти |
| 💽 Me               | неджер      | о меню   | : Создан    | ие пункта    | меню       | Сохранить                        | Сохранить и закрыт                   | ы Сохранить и созд   | ать Отменить   | Справка |
| Подробн            | о<br>меню * | Блог кат | егории      | Bi           | ыбрать     |                                  | • Обязательны                        | е параметры          |                |         |
| Заголовок<br>Алиас | меню*       | Обла     | стный студе | нческий сове | ет         |                                  | Выбор категории<br>- Областной студе | 1 *<br>нческий совет |                |         |
| Примечан           | ие          |          |             |              |            |                                  |                                      |                      |                |         |

# Сохраните пункт меню:

| ЙT                                  | Пользователи | Меню | Материалы | Компоненты | Расширения | Справка | 🕹 На сайт | 2. Г 💪 в напели. з  | 🖻 1 сообщение 🛛 🔲   | росмотр сайта | 🕕 Выйт  |
|-------------------------------------|--------------|------|-----------|------------|------------|---------|-----------|---------------------|---------------------|---------------|---------|
| Менеджер меню: Создание пункта меню |              |      |           |            |            |         | Сохранить | Сохранить и закрыть | Сохранить и создать | Отменить      | Справка |

Кнопка Сохранить позволит сохранить созданный пункт меню и оставит текущее диалоговое окно открытым для внесения изменений.

Кнопка Сохранить и закрыть позволит сохранить созданный пункт меню, одновременно закрыть текущее диалоговое окно, тем самым перейти в окно Главное меню (Main Menu).

Кнопка Сохранить и создать позволит сохранить созданный пункт меню, одновременно открыть диалоговое окно создания нового пункта меню. Это очень удобно при создании большого количества пунктов меню.

Кнопка Отменить позволяет отменить все действия по созданию или редактированию пункта меню и перейти в окно Главное меню (Main Menu).

#### Внесите материалы в категорию

Зайдите в менеджер материалов, создайте несколько материалов для которых выберите категорию "Областной студенческий совет"

| Па                                                                                                    | нель управления                                                                                                    |         |           |                                 |                      |                            |                                 |           | X-                   | Joor       | mla!`   |
|----------------------------------------------------------------------------------------------------|----------------------------------------------------------------------------------------------------|---------|-----------|---------------------------------|----------------------|----------------------------|---------------------------------|-----------|----------------------|------------|---------|
| Сайт                                                                                                    | Пользователи Меню Материалы Компоненти                                                                                          | ы Расш  | ирения С  | правка                          |                      | <mark>4</mark> На сайте: 1 | <mark>4</mark> В панели: 3  🖻 1 | сообщени  | е 📃 Просмот          | р сайта    | 0 Выйти |
| Article<br>Provide the second second sec | Менеджер материалов: Материа                                                                                                    | пы      | Создать И | Зменить                         | вать Снять с публика | ции Избранные              | В архив Разблокиро              | вать В ко | рзину Настр          | В<br>ройки | Справка |
| Mar                                                                                                    | <b>гериалы</b> Категории Избранные материалы                                                                                    |         |           |                                 |                      |                            |                                 |           |                      |            |         |
| Фил                                                                                                    | нытр: Искать Очистить                                                                                                    |         |           |                                 |                      |                            |                                 |           |                      |            |         |
| - Bi                                                                                                    | абор состояния - 🔻 🗌 - Областной студенческий совет                                                                             |         |           |                                 |                      | • Вь                       | бор уровня доступа - 🔻          | - Выбор   | автора - 🔻           |            |         |
| - Bi                                                                                                    | ыбор языка - ▼                                                                                                    |         |           |                                 |                      |                            |                                 |           |                      |            |         |
|                                                                                                    | Заголовок 🛓                                                                                                    | JSTATUS | Избранные | Категория                       | Порядок              | Доступ                     | Автор                           | Дата      | Кол-во<br>просмотров | Язык       | ID      |
|                                                                                                    | 7 СЛЕТ СОВЕТА<br>(Алиас: 7-slet-soveta)                                                                                         | 0       | 0         | Областной<br>студенческий совет | 1                    | Public                     | Регина                          | 27.09.11  | 46                   | Bce        | 119     |
|                                                                                                    | Заседание областного студенческого совета<br>(Апиас: zasedanii-oblastnogo-studencheskogo-soveta)                                | 0       | 0         | Областной<br>студенческий совет | 0                    | Public                     | Регина                          | 13.10.11  | 42                   | Bce        | 135     |
|                                                                                                    | Итоги конкурса «Учитель, о котором хочется<br>рассказать»<br>(Ansac: itogi-konkursa-uchitel-o-kotorom-khochetsya-<br>rasskazat) | 0       | 0         | Областной<br>студенческий совет | 3                    | Public                     | Регина                          | 27.09.11  | 162                  | Bce        | 117     |
|                                                                                                    | Как мы поздравили любимый город!<br>(Алиас: kak-my-pozdraviii-lyubimyj-gorod)                                                   | 0       | 0         | Областной<br>студенческий совет | 5                    | Public                     | Регина                          | 27.09.11  | 37                   | Bce        | 115     |
|                                                                                                    | Проект «Экскурсионный трамвай»<br>(Апиас: proekt-ekskursionnyj-tramvaj)                                                         | 0       | 0         | Областной<br>студенческий совет | 2                    | Public                     | Регина                          | 27.09.11  | 59                   | Bce        | 118     |

# Проверьте результат на сайте:

Нажмите ЛКМ на кнопку Просмотр в верхнем правом углу окна.

| Па      | анель упр    | авлені  | ия        | _          |            | _       | _   | _      | _                          |               |                       | ool 🐹              | omla!"    |
|---------|--------------|---------|-----------|------------|------------|---------|-----|--------|----------------------------|---------------|-----------------------|--------------------|-----------|
| Сайт    | Пользователи | Меню    | Материалы | Компоненты | Расширения | Справка |     |        | <mark> Н</mark> а сайте: 1 | 븮 В панели: 3 | 🖻 1 сообщени          | : 🔲 Просмотр сайта | а 🌩 Выйти |
| Artigia | Менед        | кер мат | гериалов: | Материаль  |            | <b></b> |     | 0      | NAMES OF TAXABLE           |               | <ul> <li>I</li> </ul> | 1 86               |           |
| Наж     | кмите        | на      | пункт     | менн       | о "Об      | ласт    | ной | студен | ческий                     | сове          | т″в                   | Главно             | М         |

меню (Main Menu) у Вас на сайте должны быть опубликованы все материалы, размещенные в категории "Областной студенческий совет" (например так, как показано на рисунке ниже).

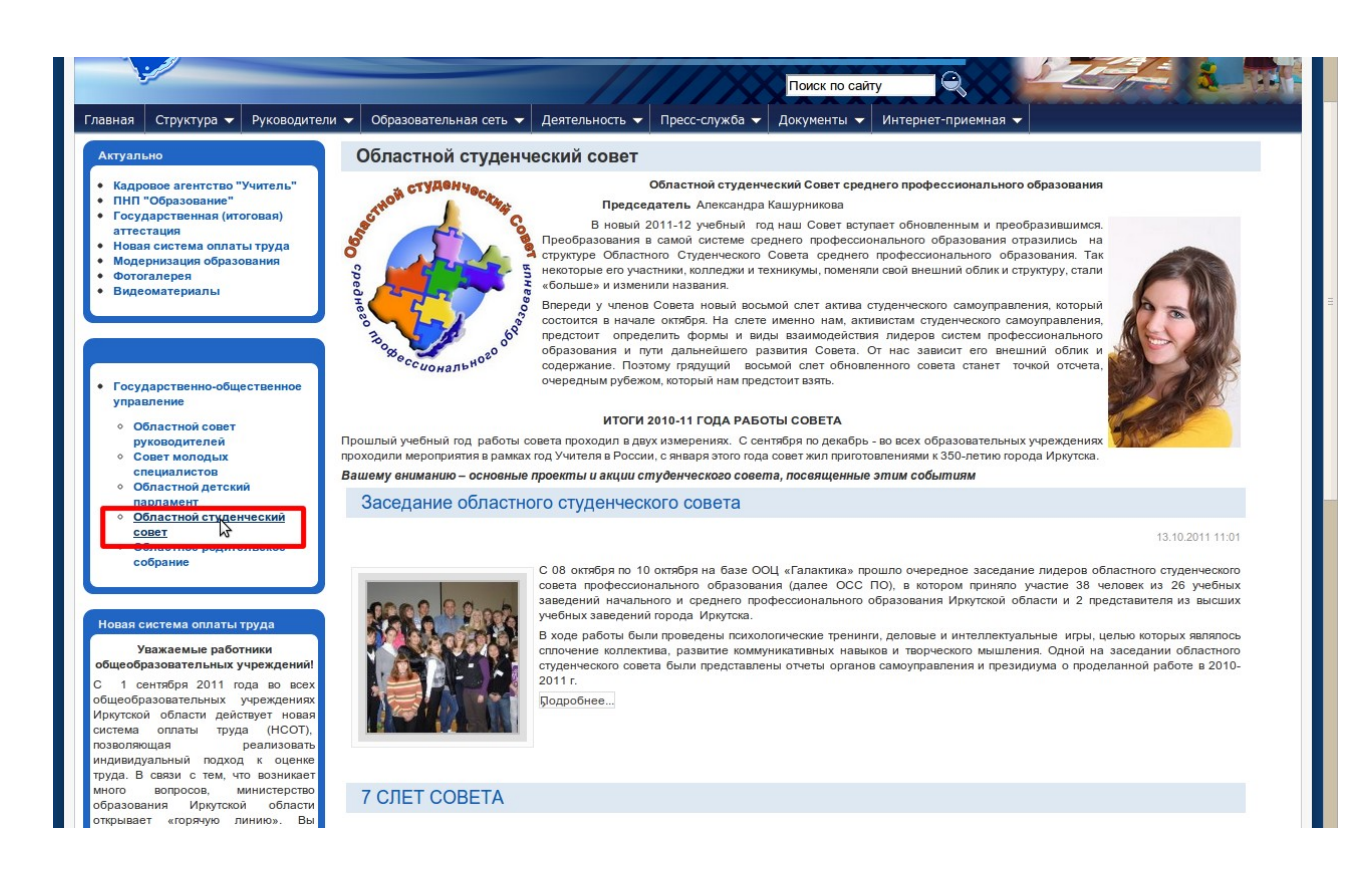

# Создание пункта меню в Главном меню (Main Menu) с типом пункта меню Список материалов категории

# Создайте пункт меню:

Создайте пункт меню, щелкнув ЛКМ на пункте меню Меню — вкладка Main Menu — вкладка Создать пункт меню

| Пан                                                                                                    | ель упра                     | влени                      | ія               |                 |            | _                         | _             | _           |                   | ool 🐹            | mla!`   |
|----------------------------------------------------------------------------------------------------|------------------------------|----------------------------|------------------|-----------------|------------|---------------------------|---------------|-------------|-------------------|------------------|---------|
| Сайт Г                                                                                                    | Пользователи                 | Меню                       | Материалы        | Компоненты      | Расширения | Справка                   | 🕹 На сайте: 0 | В панели: 1 | 🔊 Нет сообщений   | 🔲 Просмотр сайта | 🚺 Выйти |
| Article<br>Methods and an article<br>article article article article<br>article article | Менедж<br>материа<br>Материа | мене<br>Маіп<br>ЛОВ:<br>ЛЫ | джер меню Мепи 🔶 | Создать пункт и | иеню       | <b>О</b> ять с публикации | Избранные     | Вархив Раз  | блокировать В кор | аину Настройки   | Справка |

или зайдите во вкладку Main Menu, щелкнув ЛКМ на пункте меню Меню - вкладка Main Menu

| П    | анель упра       | вления       |                                 |                  |                   |                         |                    | Soc 🐹            | omlc  |
|------|------------------|--------------|---------------------------------|------------------|-------------------|-------------------------|--------------------|------------------|-------|
| Сайт | Пользователи     | Меню Матер   | риалы Компоненты                | Расширения С     | правка 🛛 🕹 На са  | айте: 0 🛛 🕹 В панели: 1 | 🖻 Нет сообщений    | 📃 Просмотр сайта | 0 Вь  |
|      | Менедж<br>Пункты | Meнеджер мен | но Создать пункт<br>Создать Изм | меню Опубликоват | снять с публикаци | ии Разблокировать       | В корзину Главная  | С                | Справ |
| и на | Панели           | инструм      | іентов Маі                      | п Мепи на        | ажмите и          | іконку Со               | здать              |                  | _     |
| Па   | нель управ       | ления        |                                 |                  |                   |                         | <b>X</b>           |                  | al.   |
|      |                  | ļ            |                                 |                  |                   |                         | <u>~</u>           |                  |       |
| Сайт | Пользователи     | Меню Материа | пы Компоненты Г                 | Расширения Справ | ка  На сайте: 0   | 🕹 В панели: 1 🛛 🖻 Не    | ет сообщений 📃 Про | смотр сайта 🕕 Вы | ійти  |

14 Из 16 <u>http://edu38.ru</u> © Михалева Е.В., Архинчеева С.Ф., Ильин А.Н.

# Заполните обязательные поля:

Заголовок - в поле вписывается название пункта меню, которое отображается на сайте в меню, например "Основные".

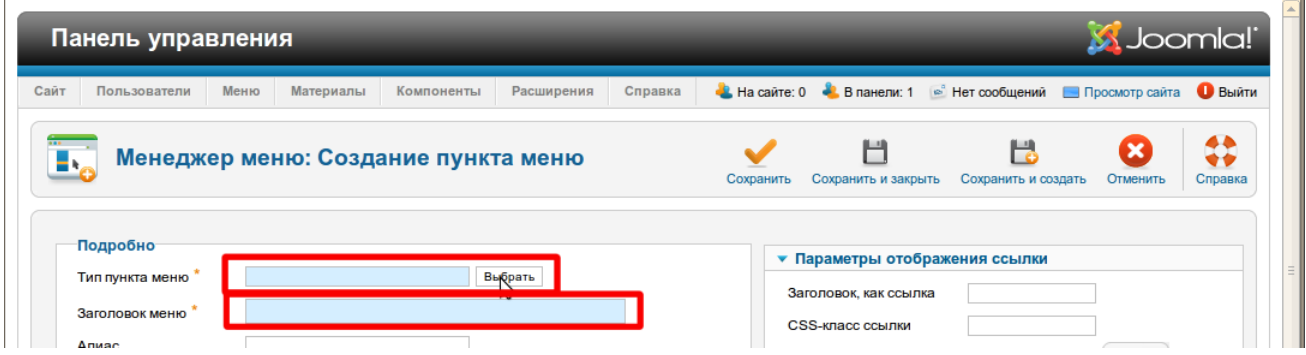

Тип пункта меню - справа от поля Тип пункта меню, щелкните ЛКМ на кнопке Выбрать.

Выберите тип пункта меню Список материалов категории

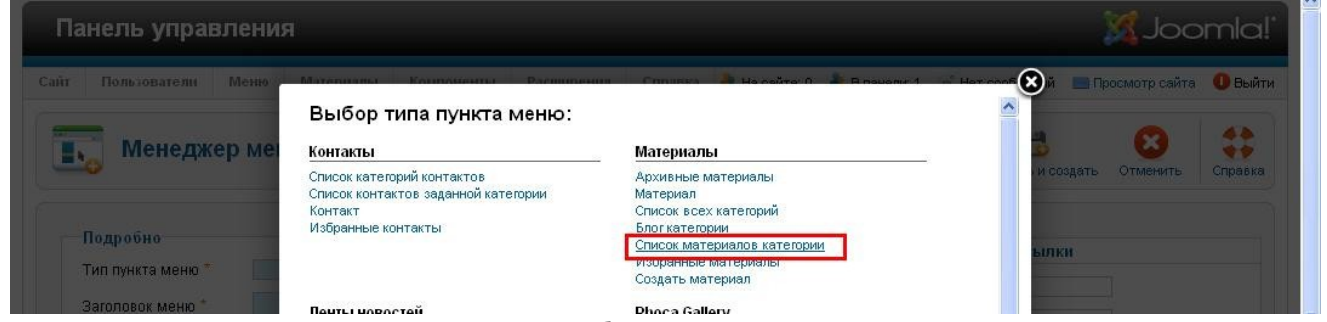

Щелкните ЛКМ на вкладку Обязательные параметры в строке Категория щелкнуть ЛКМ выберите из списка нужную категорию, щелкнув по ней ЛКМ, например "Основные" (категория "основные" должна быть создана предварительно).

| Панель управ.                 | пения                 |               |               |                       |                                 |                           | X Joc            | mla!    |
|-------------------------------|-----------------------|---------------|---------------|-----------------------|---------------------------------|---------------------------|------------------|---------|
| йт Пользователи               | Меню Материалы        | Компоненты Ра | сширения Спра | івка 🛛 🕹 На сайте:    | 0 🕹 В панели: 1                 | 🖻 Нет сообщений           | 🔜 Просмотр сайта | 🕕 Выйти |
| 🔣 Менедже                     | р меню: Созда         | ние пункта м  | еню           | <b>У</b><br>Сохранить | 💾<br>Сохранить и закры          | 🔡<br>пть Сохранить и созу | дать Отменить    | Справка |
| Подробно<br>Тип пункта меню * | Список материалов кат | егории Выбрат | •             |                       | Обязательные                    | параметры                 |                  |         |
| Заголовок меню *<br>Алиас     | Основные              |               |               |                       | Выбор категории *<br>• Основные |                           | V                |         |

# Сохраните пункт меню:

| Панель управления                                              | 🔀 Joomla                                                                        |
|----------------------------------------------------------------|---------------------------------------------------------------------------------|
| Сайт Пользователи Меню Материалы Компоненты Расширения Справка | 🐇 На сайт <mark>и. т 👆 о папели. о</mark> 🛸 1 сообщение 📃 Просмотр сайта 🕕 Выйт |
| Менеджер меню: Создание пункта меню                            | Сохранить и закрыть                                                             |
| Подробно                                                       | <ul> <li>Параметры отображения ссылки</li> </ul>                                |

Кнопка Сохранить позволит сохранить созданный пункт меню и оставит текущее диалоговое окно открытым для внесения изменений. Кнопка Сохранить и закрыть позволит сохранить созданный пункт меню, одновременно закрыть текущее диалоговое окно, тем самым перейти в окно Главное меню (Main Menu).

Кнопка Сохранить и создать позволит сохранить созданный пункт меню, одновременно открыть диалоговое окно создания нового пункта меню. Это очень удобно при создании большого количества пунктов меню.

Кнопка Отменить позволяет отменить все действия по созданию или редактированию пункта меню и перейти в окно Главное меню (Main Menu).

#### Внесите материалы в категорию

Зайдите в менеджер материалов, создайте несколько материалов для которых выберите категорию "Основные"

| Фил | bTD: Meys                                                                                       |              |            |           |         |                  |                 |             |                      |         |    |
|-----|-------------------------------------------------------------------------------------------------|--------------|------------|-----------|---------|------------------|-----------------|-------------|----------------------|---------|----|
|     | - BE                                                                                            | ать Очистить | - Основные |           | ŀ       | 🖌 - Выбор уровня | доступа - 💙 🛛 - | Выбор автор | а - 💙 🛛 - Выбо       | рязыка- | ~  |
|     | Заголовок 🛓                                                                                     | Опубликовано | Избранные  | Категория | Порядок | Доступ           | Автор           | Дата        | Кол-во<br>просмотров | Язык    | ID |
|     | Лицензия<br>(Алиас: licenzija)                                                                  | 0            | 0          | Основные  | 2       | Public           | Марина          | 13.09.11    | 23                   | Bce     | 71 |
|     | Свидетельство о<br>государственной<br>аккредитации<br>(Алиас: svidetelstvo-ob-<br>akkreditazii) | ø            | 0          | Основные  | 1       | Public           | Марина          | 13.09.11    | 25                   | Bce     | 72 |
|     |                                                                                                 |              |            |           |         |                  |                 |             |                      |         |    |

# Проверьте результат на сайте:

Нажмите ЛКМ на кнопку Просмотр в верхнем правом углу окна.

| Па      | нель упра    | влени  | 1я        | _          | _          |          |      | _       | _                                                                                                    | _             |                       | 🔀 Joor           | nla!  |
|---------|--------------|--------|-----------|------------|------------|----------|------|---------|----------------------------------------------------------------------------------------------------|---------------|-----------------------|------------------|-------|
| Сайт    | Пользователи | Меню   | Материалы | Компоненты | Расширения | Справка  |      |         | 🚢 На сайте: 1                                                                                                    | 븮 В панели: 3 | 🖻 1 сообщени          | 🔲 Просмотр сайта | Выйти |
| Artisis | Менедж       | ер мат | ериалов:  | Материаль  | . 🔂        | <b>2</b> |      | 0       | NUME<br>NUMERAL DESCRIPTION<br>OF THE DESCRIPTION OF THE DESCRIPTION OF THE |               | <ul> <li>I</li> </ul> | 1<br>180         |       |
| Наж     | мите н       | на п   | іункт     | меню       | "Осно      | вны      | е" в | Главном | меню                                                                                                    | (Mai          | n Men                 | u) y Bac         |       |

на сайте должны быть опубликованы все материалы, размещенные в категории "Основные" (например так, как показано на рисунке ниже).

| На этом сайте                          | Кол-во строк: 10 ▼<br>Устав МОУ "СОШ №6"                 | 11 12                                                                                                    |
|----------------------------------------|----------------------------------------------------------|----------------------------------------------------------------------------------------------------|
| ▶ Главная                              | Свидетельство о государственной аккредитации<br>Лицензия | 10 2                                                                                                    |
| <ul> <li>Информация о школе</li> </ul> |                                                          |                                                                                                    |
| ▶ Общая информация                     | Подкатегории                                             | 9                                                                                                    |
| • Документы                            |                                                          | 8                                                                                                    |
| ▶ Программа развития                   |                                                          | A Care and a care a care a care a care a care a care a care a care a care a care a care a care a care a care a |
| ⊳ Образовательная                      |                                                          | 6 5                                                                                                    |
| программа                              |                                                          |                                                                                                    |
| <ul> <li>Публичные отчеты</li> </ul>   |                                                          | Музыка ветра                                                                                                   |